## Préférences - Mail

Attention, le bouton Enregistrer se trouve toujours en haut à gauche de la page des **Préférences**.

Vous pouvez ici choisir toutes les options que vous souhaitez concernant la réception et l'envoi de vos mails. Libre à vous donc !

Attention depuis 2025, la redirection vers une adresse externe peut être classée comme spam. Cette procédure n'est pas recommandée. Il est préférable d'utiliser le système de notification uniquement.

Des options intéressantes :

• Arrivée d'un nouveau mail : faire suivre une copie (indiquer une adresse e-mail de transfert) ou recevoir une notification "envoyer un mail de notification"

| C zimbra                                                                                 | la de la <u>la companya de la companya de la companya de la companya de la companya de la companya de la companya</u>                                                                                                    |
|------------------------------------------------------------------------------------------|----------------------------------------------------------------------------------------------------|
| Mail Contacts Calendrie                                                                  | er Tàches Préférences                                                                                                    |
| Enregistrer Annuler Ann                                                                  | nuler les modifications                                                                                                    |
| Préférences                                                                              |                                                                                                    |
| 🙀 Général                                                                                | Réception des mails                                                                                                    |
| Comptes       Mail       Priltres                                                        | Arrivée d'un mail : Faire suivre une copie à :<br>Compléter avec un e-mail<br>pour recevoir<br>une copie du mail                                                                                                    |
| Signatures Hors du bureau Adresses acceptées                                             | Envoyer un mail de notification à : Compléter avec un e-mail<br>pour recevoir une simple<br>notification.                                                                                                    |
| <ul> <li>Contacts</li> <li>Calendrier</li> <li>Partage</li> <li>Notifications</li> </ul> | Notification de mail entrant :       Afficher un message de notification         Dossiers de notification :       Afficher une notification pour tout nouveau mail entrant (Boîte de réception uniquement)         Afficher une notification pour tout nouveau mail entrant (tous les dossiers) |
| importer/Exporter  Raccourcis  Zimlets                                                   | Accusé de lecture : Lorsque je reçois une demande d'accusé de lecture :                                                                                                    |

- Accusé de reception : ne jamais envoyer. (C'est inutile)
- Messages en double [x] supprimer automatiquement.
- Créer des mails : HTML ou txt, Taille de rédaction, toujours enregister en corus de rédaction,
- Pour envoyer un mail : Ctrl + Entrée

## Recevoir une notification à chaque arrivée de mail

Pour recevoir une notification visible sur l'écran à chaque arrivée de mail il faut :

 Se rendre dans Zimbra, onglet Préférences, puis cliquer sur l'onglet Mail à gauche. Et dans le bloc "Reception des mails", cocher la case [x] "Afficher un message de notification", puis "Enregistrer".

Cependant par défaut, votr enavigateur bloque ces notifications jugéees intrusives. Voici l'opération pour le changer.

- 2. A la reception d'un message, une alerte vous indique le mesasge suivant : "Voulez-vous mettre à jour votre autorisation de notification ?" Cliquer sur Oui.
- 3. Dans cas, Votre navigateur (ici Firefox) vous invite à autoriser les notifications. Cliquer sur **Autoriser les notifications**.

| Informatif                                                     |                                                                               |  |                             |  |      |      |  |
|----------------------------------------------------------------|-------------------------------------------------------------------------------|--|-----------------------------|--|------|------|--|
| Voulez-vous mettre à jour votre autorisation de notification ? |                                                                               |  |                             |  |      |      |  |
|                                                                |                                                                               |  |                             |  | Oui  | Non  |  |
| 🗊 🗎 🕾 🔄 https://mail.cemea.org/#1                              |                                                                               |  |                             |  |      |      |  |
|                                                                | Autorisez-vous mail.cemea.org à envoyer des notifications ?<br>En savoir plus |  |                             |  |      |      |  |
| Calendri<br>•                                                  | <u>N</u> e jamais autoriser<br>Répondre Rép. à                                |  | Autoriser les notifications |  | s Si | IDDL |  |

## En mode rapide

Cette opération peut être effectuée depuis la page de votre boite mail : Taper Ctrl+i, et rendez-vous dans l'onget "**Permissions**". Et dans la ligne **Envoyer des notifications :** 

- décocher [] "Permissions pardéfaut"
- et cocher [x] **Autoriser**.
- Et refermer cette fenêtre.

| Inform                                     | ations sur la page - https://mail.cemea.org/#1 – +                             |  |  |  |  |
|--------------------------------------------|--------------------------------------------------------------------------------|--|--|--|--|
| Général Médias Permissions Sécurité        |                                                                                |  |  |  |  |
| ermissions pour : https://mail.cemea.org   |                                                                                |  |  |  |  |
| Accéder à votre position                   |                                                                                |  |  |  |  |
| Permissions par défaut                     | Toujours demander O Autoriser O Bloquer                                        |  |  |  |  |
| Accéder aux appareils de réalité virtuelle | •                                                                              |  |  |  |  |
| Permissions par défaut                     | Toujours demander O Autoriser O Bloquer                                        |  |  |  |  |
| Basculer vers cet onglet                   |                                                                                |  |  |  |  |
| Permissions par défaut                     | Toujours demander O Autoriser                                                  |  |  |  |  |
| Définir des cookies                        |                                                                                |  |  |  |  |
| Permissions par défaut                     | O Autoriser O Autoriser pour la session O Bloquer                              |  |  |  |  |
| Envoyer des notifications                  |                                                                                |  |  |  |  |
| Permissions par défaut                     | 🔿 Toujours demander 🛛 🛇 Autoriser 🔿 Bloquer                                    |  |  |  |  |
| Installer des modules complémentaires      |                                                                                |  |  |  |  |
| Permissions par défaut                     | Toujours demander O Autoriser O Bloquer                                        |  |  |  |  |
| Lire automatiquement des médias            |                                                                                |  |  |  |  |
| Permissions par défaut                     | 🛇 Autoriser l'audio et la vidéo  Bloquer l'audio 🔵 Bloquer l'audio et la vidéo |  |  |  |  |
| Ouvrir des fenêtres popup                  |                                                                                |  |  |  |  |
| Permissions par défaut                     | O Autoriser 💿 Bloquer                                                          |  |  |  |  |
|                                            | Aide                                                                           |  |  |  |  |

Et vous recevrez des notifications dans un coin de votre bureau (votre fenêtre de messagerie doit demeurer active, même réduite dans la barre des tâches) commi ici en haut à droite du bureau.

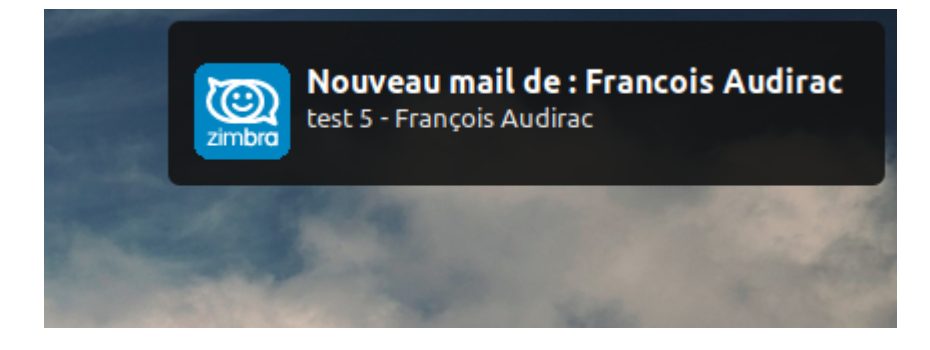

From: https://doc.zourit.net/ - **Doc, doc Zourit ?** 

Permanent link: https://doc.zourit.net/doku.php?id=outils:mail\_cal:prefs\_mail

Last update: 2025/05/23 16:20

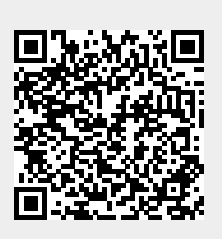